## Allgemeine Hinweise:

Egal, ob Sie eine oder zwei verschiedene Widerrufsbelehrungen aufgrund der <u>neuen Gesetzlage</u> benötigen, empfehlen wir Ihnen folgendes Vorgehen:

1. <u>Hinterlegen Sie in Mein eBay die Widerrufsbelehrung</u>, die Sie am häufigsten verwenden.

Hinweis: Die neu hinterlegte Widerrufsbelehrung in Mein eBay wird nur für neu eingestellte Angebote verwendet. Für alle anderen Angebote können Sie beim Einstellen oder Bearbeiten von Angeboten eine geänderte/abweichende Widerrufsbelehrung hinterlegen.

- 2. Bitte beachten Sie, dass Sie ggf. Ihre Artikelbeschreibungen der neuen gesetzlichen Lage anpassen, wenn Sie dort derartige Hinweise gegeben haben.
- 3. Bearbeiten Sie im Anschluss Ihre aktiven Angebote mithilfe der unten beschriebenen Anleitung.

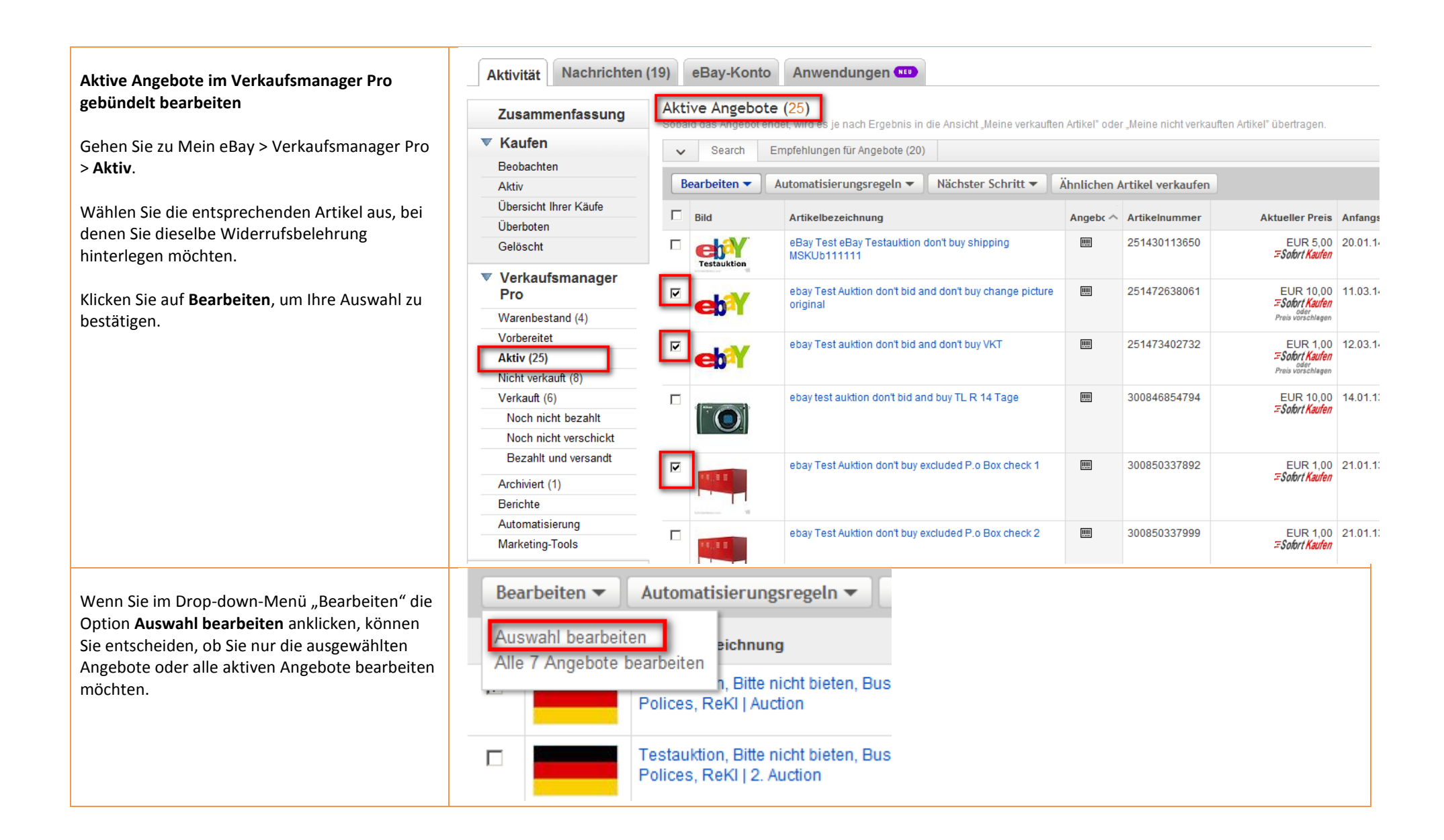

| Wenn Sie den Haken in der Spaltenüberschrift<br>setzen, werden alle Angebote auf der<br>angezeigten Seite aktiviert. | Angebote bearbeiten (2 Angebote) <ul> <li>0 Angebote mit Fehlern oder Hinweisen</li> </ul> Felder bearbeiten -       Nächster Schritt - |          |                                                                    |                   |           |                     |            |                 |
|----------------------------------------------------------------------------------------------------|----------------------------------------------------------------------------------------------------|----------|--------------------------------------------------------------------|-------------------|-----------|---------------------|------------|-----------------|
|                                                                                                    | <b>▼</b> +                                                                                                    | Vorschau | Artikelbezeichnung                                                 | ▲ Fotos           | Stückzahl | Sofort-Kaufen-Preis | Startpreis | Artikelmerkmale |
|                                                                                                    |                                                                                                    | ٩        | eBay Testauktion, Bitte nicht bieten, Business Polices, ReKI   BP  | 1 [Bearbeiten]    | 1         | € 4,00              | € 1,00     | [Bearbeiten]    |
|                                                                                                    |                                                                                                    | ٩        | eBay Testauktion, Bitte nicht bieten, Business Polices, ReKI   BP1 | 1 [Bearbeiten]    | 1         | € 4,00              | € 1,00     | [Bearbeiten]    |
|                                                                                                    | ≺<br>Änderun                                                                                                    | gen send | en Abbrechen                                                       | aktiviert werden. |           |                     |            |                 |

| Klicken Sie im Drop-down-Menü "Felder | Ange | bote bearbeite      | n (2 Angebo                  | te)                 |                |            |
|---------------------------------------|------|---------------------|------------------------------|---------------------|----------------|------------|
| bearbeiten" auf Rücknahmebedingungen. | ~    | 0 Angebote mit f    | <sup>=</sup> ehlern oder Hir | weisen              |                |            |
|                                       | Fe   | lder bearbeiten 🔻   | Nächster Sc                  | nritt <del>-</del>  |                |            |
|                                       | Art  | ikelbeschreibung    |                              | Paketgewicht und    | Abmessungen    |            |
|                                       | Art  | ikelbezeichnung und | Untertitel                   | Preis, Stückzahl, F | Preisvorschlag | KUK äufo   |
|                                       | Art  | ikelmerkmale        |                              | Produktdetails au:  | s Katalog      |            |
|                                       | Art  | ikelstandort        |                              | Rücknahmebedin      | igungen        | KI   Verka |
|                                       | Art  | ikelzustand         |                              | Versand (Inland)    | _              |            |
|                                       | Be   | arbeitungszeit      |                              | Versand (internati  | onal)          |            |
|                                       | Be   | estandseinheit      |                              | Versandrabatte (Ir  | nland)         |            |
|                                       | Fo   | rmat und Dauer      |                              | Versandrabatte (ir  | nternational)  |            |
|                                       | Ka   | tegorien            |                              | Zahlungsinformat    | ionen          |            |
|                                       | Mv   | vSt.                |                              | Zusatzoptionen      |                |            |
|                                       |      |                     |                              |                     |                |            |

Sie können nun bei den ausgewählten aktiven Angeboten die Rücknahmebedingungen bearbeiten.

Wählen Sie unter "Rücksendekosten trägt:" entweder "Käufer trägt die unmittelbaren Kosten der Rücksendung der Waren." oder "Verkäufer trägt die Kosten der Rücksendung der Waren."

Geben Sie unter "Weitere Angaben zu Rücknahmebedingungen" Ihre entsprechende Widerrufsbelehrung ein, die Sie für Ihre ausgewählten aktiven Angebote benötigen.

Klicken Sie auf **Speichern und schließen**, um Ihre Auswahl zu bestätigen.

| An | ngebote gebündelt bearbeiten 💌                                                                                                    | (6          |
|----|----------------------------------------------------------------------------------------------------|-------------|
| Ar | ngebote                                                                                                    | au          |
|    | informieren. Am besten fügen Sie Ihre Belehrung über das Widerrufs- oder Rückgaberecht nach dem Fernabsatzrecht direkt in das Textfeld unten ein. Ihre in Mein eBay unter "Einstellungen für gewerbliche Verkäufer" hinterlegten Informationen erscheinen automatisch in Ihren Angeboten. Als privater Verkäufer können Sie Ihren Käufern freiwillig ein Widerrufs- oder Rückgaberecht einräumen. Mehr zum Thema. | (6          |
| •  | Verbraucher haben das Recht, den Artikel unter den angegebenen Bedingungen zurückzugeben.                                                                                                    | R           |
|    | Nach Erhalt des Artikels sollte Ihr Käufer den Kauf widerrufen bzw. den Artikel innerhalb der folgenden Rückgabefrist zurückgebe                                                                                                    |             |
|    | 14 Tage 💌                                                                                                    | •           |
|    | Rücksendekosten werden bezahlt von:                                                                                                    |             |
|    | Widerrufsrecht: Käufer trägt die Rücksendekosten,                                                                                                    |             |
|    | Weitere Angaben zu Rücknahmebedingungen:<br>Vergewissern Sie sich, dass diese zusätzlichen Details und Ihre<br>Artikelbeschreibung mit den Angaben übereinstimmen, die Sie oben<br>ausgewählt haben.                                                                                                    | 5<br>\<br>5 |
|    | Hier können Sie Ihre Angaben zum Widerruf                                                                                                    |             |
| 0  | Der Artikel kann nicht zurückgegeben werden.                                                                                                    | Z           |
|    | Dieser Artiker kann minner noch zurückgegeben werden, wenn er nicht der Artikerbeschreibung entspricht. Mein zum merna                                                                                                    | i           |

Klicken Sie auf **Änderungen senden**, um die Rücknahmebedingung bei den ausgewählten Angeboten zu ändern.

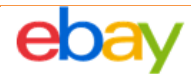

Angebote bearbeiten (2 Angebote)

| ~ | 0 Angebote | mit Fe | ehlern o | der H | linweisen |
|---|------------|--------|----------|-------|-----------|
|---|------------|--------|----------|-------|-----------|

Felder bearbeiten - Nächster Schritt -

|   | + | Vorschau | Artikelbezeichnung                                                 |
|---|---|----------|--------------------------------------------------------------------|
| ◄ |   | Q        | eBay Testauktion, Bitte nicht bieten, Business Polices, ReKI   BP  |
| V |   | Q        | eBay Testauktion, Bitte nicht bieten, Business Polices, ReKI   BP1 |

| Änderungen senden | nderungen senden |  |
|-------------------|------------------|--|
|-------------------|------------------|--|

•

Abbrechen Zuletzt gespeichert: 09:51

Sie müssen Ihre Ände

Bestätigen Sie Ihre Änderungen nochmals, indem Sie auf **Bestätigen und kostenpflichtig einstellen** klicken.

**Hinweis**: Dieser Vorgang kann einige Zeit in Anspruch nehmen, je nachdem, wie viele Angebote Sie gebündelt bearbeitet haben.

| mearbeiten]       1       € 4,00       € 1,00       [Bearbeiten]         mearbeiten]       1       € 4,00       € 1,00       [Bearbeiten]         Bestätigen und kostenpflichtig einstellen         Klicken Sie auf Bestätigen und kostenpflichtig einstellen, um Ihre<br>Änderungen zu senden.         Einzustellende Angebote gesamt: 2<br>Gesamtgebühren für diese Angebote: € 0,00         Hinweis: Die angezeigten Gebühren können von den tatsächlich anfallenden<br>Gebühren abweichen. Grund dafür können spezielle Angebote und die Startzeit<br>Ihres Angebots sein. Ferner fällt bei erfolgreicher Transaktion eine<br>Verkaufsprovision an.                                                                                                    | s              |                                                                                                    | Stückzahl                                                                                           | Sofort-Kaufen-Preis | Startpreis     | Artikelmerkmale |  |  |
|----------------------------------------------------------------------------------------------------|----------------|----------------------------------------------------------------------------------------------------|----------------------------------------------------------------------------------------------------|---------------------|----------------|-----------------|--|--|
| Bearbeiten]       1       € 4,00       € 1,00       [Bearbeiten]         Bestätigen und kostenpflichtig einstellen       Image: Comparison of the second of the second of the secon                                                                                                    | Bearbeite      | en ]                                                                                                    | 1                                                                                                   | € 4,00              | € 1,00         | [Bearbeiten]    |  |  |
| Control Control Co | Bearbeite      | en ]                                                                                                    | 1                                                                                                   | € 4,00              | € 1,00         | [Bearbeiten]    |  |  |
| <ul> <li>Klicken Sie auf Bestätigen und kostenpflichtig einstellen, um Ihre Änderungen zu senden.</li> <li>Einzustellende Angebote gesamt: 2</li> <li>Gesamtgebühren für diese Angebote: € 0,00</li> <li>Hinweis: Die angezeigten Gebühren können von den tatsächlich anfallenden Gebühren abweichen. Grund dafür können spezielle Angebote und die Startzeit Ihres Angebots sein. Ferner fällt bei erfolgreicher Transaktion eine Verkaufsprovision an.</li> </ul>                                                                                                    |                |                                                                                                    | Bestätiger                                                                                          | und kostenpflich    | tig einstellen | 8               |  |  |
| Einzustellende Angebote gesamt: 2<br>Gesamtgebühren für diese Angebote: € 0,00<br>Hinweis: Die angezeigten Gebühren können von den tatsächlich anfallenden<br>Gebühren abweichen. Grund dafür können spezielle Angebote und die Startzeit<br>Ihres Angebots sein. Ferner fällt bei erfolgreicher Transaktion eine<br>Verkaufsprovision an.                                                                                                    |                | ŀ                                                                                                    | Klicken Sie auf <b>Bestätigen und kostenpflichtig einstellen</b> , um Ihre<br>Änderungen zu senden. |                     |                |                 |  |  |
| Hinweis: Die angezeigten Gebühren können von den tatsächlich anfallenden<br>Gebühren abweichen. Grund dafür können spezielle Angebote und die Startzeit<br>Ihres Angebots sein. Ferner fällt bei erfolgreicher Transaktion eine<br>Verkaufsprovision an.                                                                                                    |                | Einzustellende Angebote gesamt: <b>2</b><br>Gesamtgebühren für diese Angebote: <b>€ 0,00</b>                                                                                                    |                                                                                                    |                     |                |                 |  |  |
|                                                                                                    |                | Hinweis: Die angezeigten Gebühren können von den tatsächlich anfallenden<br>Gebühren abweichen. Grund dafür können spezielle Angebote und die Startzeit<br>Ihres Angebots sein. Ferner fällt bei erfolgreicher Transaktion eine<br>Verkaufsprovision an. |                                                                                                    |                     |                |                 |  |  |
| Bestätigen und kostenpflichtig einstellen Abbrechen                                                                                                    | llen Abbrechen |                                                                                                    |                                                                                                    |                     |                |                 |  |  |

Die Bestätigungsseite zur Änderung Ihrer Angebote können Sie verlassen, indem Sie **Beenden** klicken. Sie werden in Mein eBay zurückgeleitet.

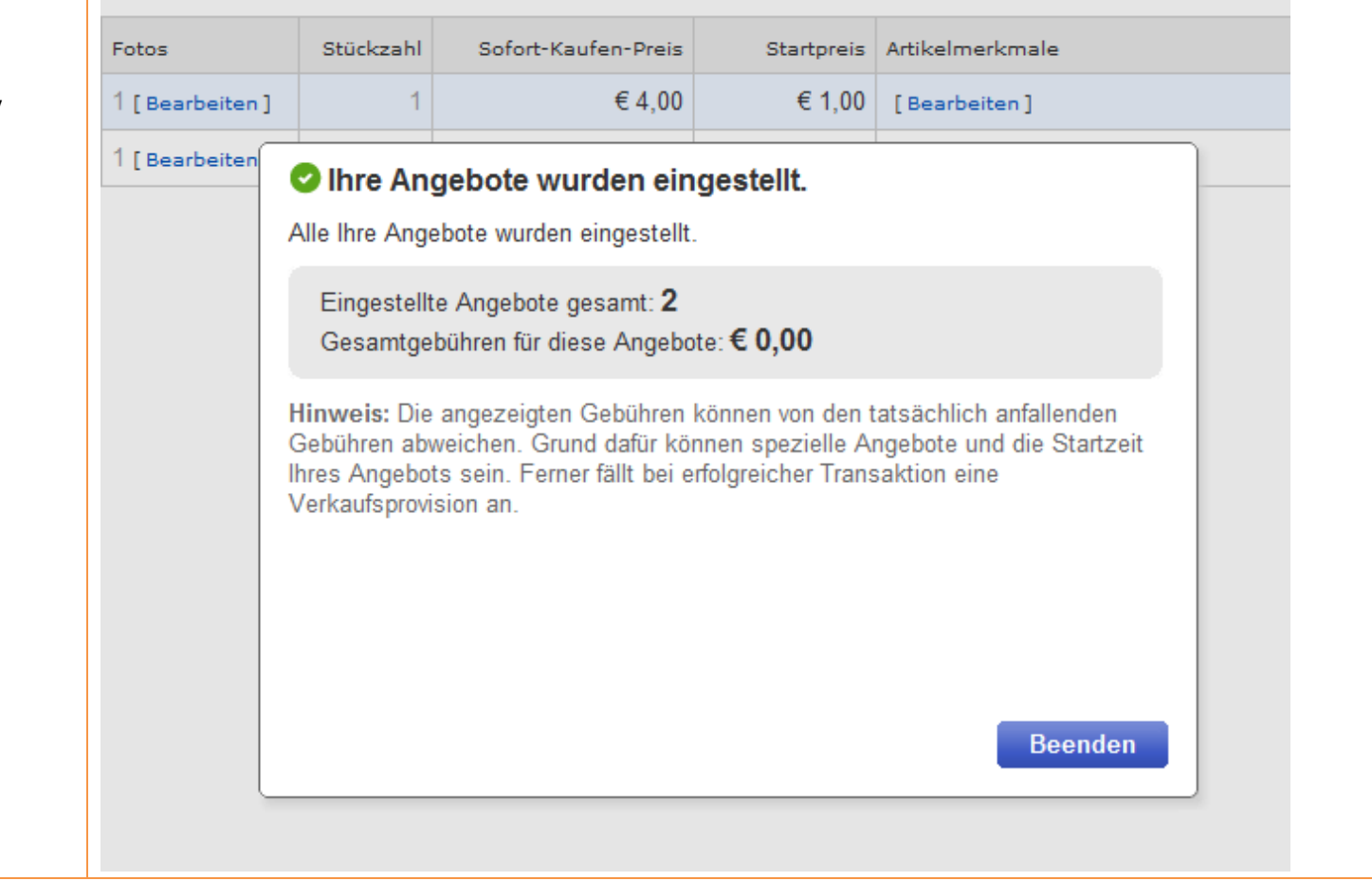

## Änderung auf der Artikelseite sichtbar

Sie können die Änderungen Ihrer Angebote auf der Artikelseite einsehen.

Hinweis: Unter "Widerrufs- oder Rückgabebelehrung" wird die von Ihnen beim gebündelten Bearbeiten im Feld "Rücknahmebedingungen" angegebene Widerrufsbelehrung angezeigt. Unter "Allgemeine Geschäftsbedingungen für dieses Angebot" erscheinen automatisch die neuen AGB, wenn Sie diese zuvor in Mein eBay

#### Wichtig:

geändert haben.

Um eine abweichende Widerrufsbelehrung für andere aktive Angebote zu hinterlegen starten Sie erneut die Bearbeitung wie oben beschrieben.

### Wichtig beim Bearbeiten Ihrer Angebote:

Wenn Ihnen die beiden Schritte **Bearbeiten und kostenpflichtig einstellen** und **Ihre Angebote wurden eingestellt** nicht angezeigt werden, dann wurden nicht alle Angebote aktualisiert. Ihnen wird angezeigt, welches Ihrer Angebote nicht bearbeitet werden konnte. Dies liegt i.d.R. daran, dass es sich um eine Auktion handelt, für die bereits Gebote eingegangen sind oder die Laufzeit weniger als

| Rechtliche Informationen des Verkäufers             |                                                                                                    |
|-----------------------------------------------------|----------------------------------------------------------------------------------------------------|
|                                                     |                                                                                                    |
| Allgemeine Geschäftsbedingungen für dieses Angebot  | Dru                                                                                                    |
| AGB/Widerruf 28.04.2014                             |                                                                                                    |
|                                                     |                                                                                                    |
| Widemife eder Dückschehelehmung                     |                                                                                                    |
|                                                     | Rücksendeksten                                                                                                    |
| 14 Tage                                             | Widerrufsrecht: Käufer trägt die regelmäßigen Kosten der Rücksendung, wenn die gelieferte<br>entspricht und der Preis der zurückzusendenden Sache 40 Euro nicht übersteigt oder wenn-<br>einem höheren Preis zum Zeitpunkt des Widerrufs noch nicht den Kaufpreis bezahlt oder ein<br>vereinbarte Teilzahlung erbracht hat. |
| Rücknahmebedingungen: Weitere Angaben               |                                                                                                    |
| Hier können Sie Ihre Angaben zum Widerruf einfügen. |                                                                                                    |
|                                                     |                                                                                                    |
|                                                     |                                                                                                    |
| ngebote bearbeiten (2 Angebote)                     |                                                                                                    |

Fehler und Warnhinweise (1)

🗖 🌗 Die Angaben zur Rücknahme können nicht geändert werden, wenn für eine Auktion ein Gebot vorliegt, das Angebot innerhalb der nächsten 12 Stunden endet, oder wenn für ein Festpr

#### Felder bearbeiten 👻 🛛 Nächster Schritt 👻

| • | + | Vorschau | Artikelbezeichnung                                                     | Fotos          | Stückzahl | Sofort-Kaufen-Preis | Startpr | Schnell bearbeiter |
|---|---|----------|------------------------------------------------------------------------|----------------|-----------|---------------------|---------|--------------------|
|   | • | ٩        | Testauktion, Bitte nicht bieten, Business Polices, ReKI   Einzeln      | 1 [Bearbeiten] | 1         |                     | € 2,    | Artikelbezeig      |
| ◄ |   | ٩        | Testauktion, Bitte nicht bieten, Business Polices, ReKI   Käufer trägt | 1 [Bearbeiten] | 1         | € 4,00              |         | Testauktion Bit    |
|   |   |          |                                                                        |                |           |                     |         | restauktion, L     |

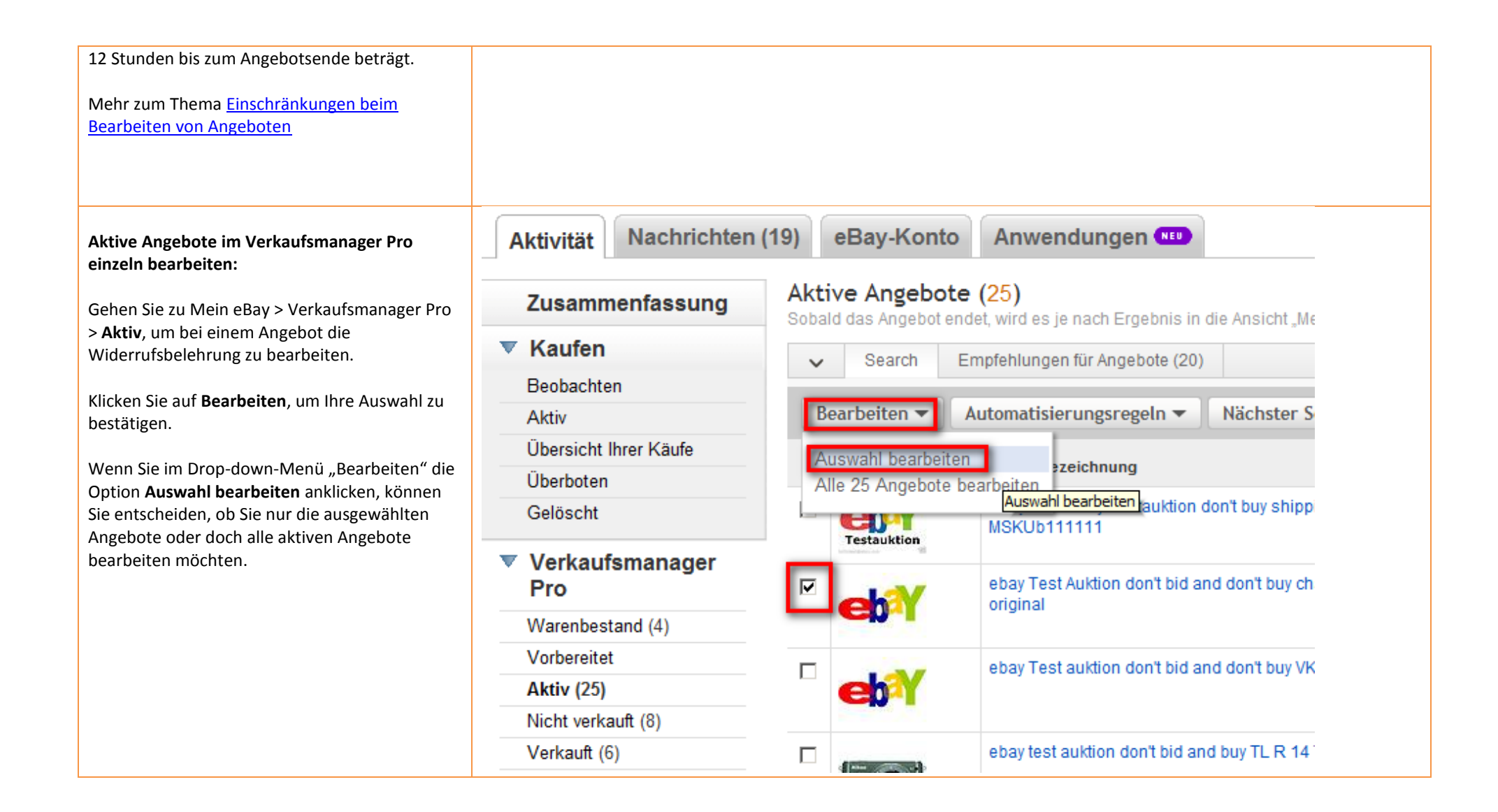

| Für die Bearbeitung des ausgewählten Angebots                                                                                          | Andere Details hinzufügen Formular anpassen   Mehr zum Thema                                                                                                    |
|----------------------------------------------------------------------------------------------------|----------------------------------------------------------------------------------------------------|
| werden Sie zum Verkaufsformular<br>weitergeleitet.                                                                                     | Eingeschränkter Käuferkreis @<br>Folgende Käufer nicht akzeptieren:<br>• Käufer ohne PayPal-Konto<br>• Käufer, die innerhalb von 1 Monat(en) 2 Vermerk(e) wegen eines nicht bezahlten Artikels erhalten haben                                                                                                    |
| Gehen Sie im Verkaufsformular unten zu<br>"Andere Details hinzufügen" und klicken Sie auf<br>Bearbeiten Sie Ihre Rücknahmebedingungen. | <ul> <li>Käufer mit bevorzugter Lieferadresse in Ländern, in die ich keine Ware verschicke</li> <li>Käufer, für die innerhalb von 1 Monat(en) 4 Verstoß/Verstöße gegen eBay-Grundsätze gemeldet wurde(n)</li> <li>Käufer mit einem Bewertungspunktestand von -1 oder weniger</li> <li>Käufer, die in den letzten zehn Tagen bei mir Artikel gekauft oder auf meine Artikel geboten haben, die mein Limit von 10 erreicht haben und über<br/>einen Bewertungspunktestand von 5 oder weniger @</li> <li>Bedingungen ändern</li> </ul>                                                                                                    |
| Klicken Sie auf <b>Weiter</b> , um Ihre Änderungen zu<br>bestätigen.                                                                   | <ul> <li>* Rücknahmebedingungen ?</li> <li>Gewerbliche Verkäufer sind gesetzlich verpflichtet, Verbraucher vor dem Kauf über ihr Widerrufs- oder Rückgaberecht zu informieren. Am besten fügen Sie Ihre Belehrung über das Widerrufs- oder Rückgaberecht nach dem Fernabsatzrecht direkt in das Textfeld unten ein. Ihre in Mein eBay unter * Einstellungen für gewerbliche Verkäufer 'hinterlegten Informationen erscheinen automatisch in Ihren Angeboten. Als privater Verkäufer können Sie Ihre Räucknahmen akzeptiert.</li> <li>Nach Erhalt des Artikels hat der Käufer 1 Monat Zeit, den Kauf zu widerrufen.</li> <li>Allungsbedingungen für Rücksendekosten: Widerrufsrecht: Käufer trägt die Rücksendekosten, wenn der Artikelpreis 40 Euro nicht übersteigt Weitere Angaben zu Rücknahmebedingungen: AGBW/iderruf 28.04 2014</li> <li>Bearbeiten Sie Ihre Rücknahmebedingungen</li> <li>Weitere Angaben zur Kaufabwicklung</li> <li>Elar y Testauktion: Bitte nicht bieten.</li> <li>Hinweis: maximal 500 Zeichen</li> <li>* (erforderliches Feld)</li> </ul> |
|                                                                                                    | Weiter<br>* Die angegebenen Gebühren enthalten 15% luxemburgische Mehrwertsteuer sofern zutreffend. Mehr zum Thema Betragsrundung und Mehrwertsteuer.                                                                                                    |

Unter "Rücknahmebedingungen" können Sie für Ihr aktives Angebot die Angaben zum Widerruf aktualisieren.

Wählen Sie unter "Rücksendekosten trägt:" entweder "Käufer trägt die unmittelbaren Kosten der Rücksendung der Waren." oder "Verkäufer trägt die Kosten der Rücksendung der Waren."

Geben Sie unter "Weitere Angaben zu Rücknahme" Ihre entsprechende Widerrufsbelehrung ein.

Klicken Sie auf **Speichern**, um Ihre Änderung zu bestätigen.

## Rücknahmebedingungen

Gewerbliche Verkäufer sind gesetzlich verpflichtet, Verbraucher vor dem Kauf über ihr Widerrufs- oder Rückgaberecht zu informieren. Am besten fügen Sie Ihre Belehrung über das Widerrufs- oder Rückgaberecht nach dem Fernabsatzrecht direkt in das Textfeld unten ein. Ihre in Mein eBay unter " Einstellungen für gewerbliche Verkäufer" hinterlegten Informationen erscheinen automatisch in Ihren Angeboten. Als privater Verkäufer können Sie Ihren Käufern freiwillig ein Widerrufs- oder Rückgaberecht einräumen. Mehr zum Thema.

Θ

## • Verbraucher haben das Recht, den Artikel unter den angegebenen Bedingungen zurückzugeben.

Nach Erhalt des Artikels sollte Ihr Käufer den Kauf innerhalb folgender Frist widerrufen oder den Artikel zurückgeben:

14 Tage 💌

| Weitere Angaben zur Rücknahme<br>Hier können Sie Ihre Angaben zum Widerruf<br>einfügen.<br>Hinweis: Maximal 5000 Zeichen.<br>Der Artikel kann nicht zurückgegeben werden<br>Speichern | widendisrecht. Kauler tragt die Rucksendekosten                               |   |           | -  |
|----------------------------------------------------------------------------------------------------|-------------------------------------------------------------------------------|---|-----------|----|
| Hier können Sie Ihre Angaben zum Widerruf<br>einfügen.<br>Hinweis: Maximal 5000 Zeichen.<br>Der Artikel kann nicht zurückgegeben werden                                               | Weitere Angaben zur Rücknahme                                                 |   |           |    |
| Hinweis: Maximal 5000 Zeichen. Der Artikel kann nicht zurückgegeben werden Speichern                                                                                                  | Hier können Sie Ihre Angaben zum Widerruf<br>einfügen.                        | * |           |    |
| Der Artikel kann nicht zurückgegeben werden                                                                                                    |                                                                               |   |           |    |
| Speichern                                                                                                    | Hinweis: Maximal 5000 Zeichen.                                                |   |           |    |
| Speichern                                                                                                    | Hinweis: Maximal 5000 Zeichen.                                                |   |           |    |
| operentern                                                                                                    | Hinweis: Maximal 5000 Zeichen.<br>Der Artikel kann nicht zurückgegeben werden |   |           |    |
|                                                                                                    | Hinweis: Maximal 5000 Zeichen.<br>Der Artikel kann nicht zurückgegeben werden |   | Speichern | Ab |
|                                                                                                    | Hinweis: Maximal 5000 Zeichen.<br>Der Artikel kann nicht zurückgegeben werden |   | Speichern | AI |

Auf der Seite "Angebot überprüfen" können Sie Ihre Änderungen bestätigen, indem Sie auf **Zu den genannten Gebühren ändern** klicken.

| önnen Sie              | Angebot überprüfen                                                                                                    | Hil                                                                               |  |  |  |  |  |  |
|------------------------|----------------------------------------------------------------------------------------------------|-----------------------------------------------------------------------------------|--|--|--|--|--|--|
| e auf <b>Zu</b><br>ken | Wählen Sie Zusatzoptionen aus, überprüfen Sie Ihr Angebot und stellen Sie es ein.                                                                                                    | Wählen Sie Zusatzoptionen aus, überprüfen Sie Ihr Angebot und stellen Sie es ein. |  |  |  |  |  |  |
|                        | Heben Sie Ihr Angebot hervor. Mehr zum Thema                                                                                                    |                                                                                   |  |  |  |  |  |  |
|                        | Anfallende Gebühren Mehr zum Thema                                                                                                    |                                                                                   |  |  |  |  |  |  |
|                        | Gesamt* EUR 0,00                                                                                                    |                                                                                   |  |  |  |  |  |  |
|                        | Verkaufsprovision: Entsprechend dem Sofort-Kaufen-Preis Ihres Artikels wird Ihnen eine Verkaufsprovision von EUR 0,40 bei Verkauf des Artikels berechnet.                                                     |                                                                                   |  |  |  |  |  |  |
|                        | * Die angegebenen Gebühren enthalten 15% luxemburgische Mehrwertsteuer sofern zutreffend. Mehr zum T                                                                                                    | Thema Betragsrundung und Mehrwertsteuer.                                          |  |  |  |  |  |  |
|                        | Aktueller Kontostand bevor Sie diesen Artikel hinzufügen: EUR 24,03                                                                                                    |                                                                                   |  |  |  |  |  |  |
|                        | i Ihr Angebot wird auf der eBay-Website eingestellt. Artikel erscheinen auf den Suchergebnisseiten stand<br>Mehr zum Thema. Es kann mehrere Stunden dauern, bis Ihr Angebot über Suchbegriffe oder die Katego | dardmäßig nicht in chronologischer Reihenfolge.<br>oriensuche gefunden wird.      |  |  |  |  |  |  |
|                        | Optionen für das Speichern von Verkaufsmanager Pro-Vorlagen:                                                                                                    |                                                                                   |  |  |  |  |  |  |
|                        | Änderungen in der aktuellen Verkaufsmanager Pro-Vorlage speichern     Änderungen als neue Verkaufsmanager Bre-Verlage speichern                                                                               |                                                                                   |  |  |  |  |  |  |
|                        |                                                                                                    |                                                                                   |  |  |  |  |  |  |
|                        | Zu genannten Gebühren ändern Vorschau Ihres Angebots   Angebot bearbeiten   Änderungen zu                                                                                                    | ırücknehmen                                                                       |  |  |  |  |  |  |

| Wishis hains Deauhaiten Ikusa Amashata.                                                                                                    | Andere Details hinzufügen Formular anpassen   Mehr zum Thema                                                                                                    |
|----------------------------------------------------------------------------------------------------|----------------------------------------------------------------------------------------------------|
| Wichtig beim Bearbeiten Ihres Angebots:<br>Erscheint im Verkaufsformular unter dem Punkt<br>"Andere Details hinzufügen" nicht die Option<br>"Bearbeiten Sie Ihre Rücknahmebedingungen",<br>dann sind für Ihre Auktion bereits Gebote<br>eingegangen.<br>Bitte beachten Sie, dass Auktionen mit Geboten | Eingeschränkter Käuferkreis<br>Folgende Käufer nicht akzeptieren:<br>• Kaufer ohne PayPal-Konto<br>• Käufer, die innerhalb von 1 Monat(en) 2 Vermerk(e) wegen eines nicht bezahlten Artikels erhalten haben<br>• Käufer mit bevorzugter Lieferadresse in Ländern, in die ich keine Ware verschicke<br>• Käufer, für die innerhalb von 1 Monat(en) 4 Verstoß/Verstöße gegen eBay-Grundsätze gemeldet wurde(n)<br>• Käufer mit einem Bewertungspunktestand von -1 oder weniger<br>• Käufer, die in den letzten zehn Tagen bei mir Artikel gekauft oder auf meine Artikel geboten haben, die mein Limit von 10 erreicht haben und über<br>einen Bewertungspunktestand von 5 oder weniger verfügen<br>Bedingungen ändern                                                                                                    |
| nur eingeschränkt änderbar sind.<br>Mehr zum Thema <u>Einschränkungen beim</u><br><u>Bearbeiten von Angeboten</u>                                                                                                    | <ul> <li>* Rücknahmebedingungen ②</li> <li>Gewerbliche Verkäufer sind gesetzlich verpflichtet, Verbraucher vor dem Kauf über ihr Widerrufs- oder Rückgaberecht zu informieren. Am besten fügen Sie Ihre Belehrung über das Widerrufs- oder Rückgaberecht nach dem Fernabsatzrecht direkt in das Textfeld unten ein. Ihre in Mein eBay unter "Einstellungen für gewerbliche Verkäufer" hinterlegten Informationen erscheinen automatisch in Ihren Angeboten. Als privater Verkäufer können Sie Ihren Käufern freiwillig ein Widerrufs- oder Rückgaberecht einräumen. Mehr zum Thema.</li> <li>Rücknahmen akzeptiert.</li> <li>Nach Erhalt des Artikels hat der Käufer 1 Monat Zeit, den Kauf zu widerrufen.</li> <li>Zahlungsbedingungen für Rücksendekosten: Widerrufsrecht: Verkäufer trägt die Rücksendekosten</li> <li>Weitere Angaben zu Rücknahmebedingungen: AGB/Widerruf 28.04.2014</li> <li>Weitere Angaben zur Kaufabwicklung</li> </ul> |
|                                                                                                    | eBay Testauktion: Bitte nicht bieten.         Hinweis: maximal 500 Zeichen         Ihre aktuellen Gebühren: ② EUR 0,00         * (erforderliches Feld)         Weiter                                                                                                    |

| Änderung auf der Artikelseite sichtbar                                                   | Rechtliche Informationen des Verkäufers             |                                                                                                    |
|------------------------------------------------------------------------------------------|-----------------------------------------------------|----------------------------------------------------------------------------------------------------|
| Sie können die Änderungen Ihrer Angebote auf<br>der Artikelseite einsehen.               |                                                     |                                                                                                    |
|                                                                                          | Allgemeine Geschäftsbedingungen für dieses Angebot  | Dru                                                                                                    |
| Rückgabebelehrung" wird die von Ihnen im                                                 | AGB/Widerruf 28.04.2014                             |                                                                                                    |
| Verkaufsformular angegebene<br>Widerrufsbelehrung angezeigt.                             |                                                     |                                                                                                    |
| Unter "Allgemeine Geschäftsbedingungen für<br>dieses Angehot" erscheinen automatisch die |                                                     |                                                                                                    |
| neuen AGB, wenn Sie diese zuvor in Mein eBay                                             | Widerrufs- oder Rückgabebelehrung                   |                                                                                                    |
| geändert haben.                                                                          | Frist                                               | Rüdisendekosten                                                                                                    |
|                                                                                          | 14 Tage                                             | Widerrufsrecht: Käufer trägt die regelmäßigen Kosten der Rücksendung, wenn die gelieferte<br>entspricht und der Preis der zurückzusendenden Sache 40 Euro nicht übersteigt oder wenn c<br>einem höheren Preis zum Zeitpunkt des Widerrufs noch nicht den Kaufpreis bezahlt oder eine<br>vereinbarte Teilzahlung erbracht hat. |
|                                                                                          | Rüdknahmebedingungen: Weitere Angaben               |                                                                                                    |
|                                                                                          | Hier können Sie Ihre Angaben zum Widerruf einfügen. |                                                                                                    |
|                                                                                          |                                                     |                                                                                                    |

Wichtig: Um eine abweichende Widerrufsbelehrung für ein anderes aktives Angebot zu hinterlegen starten Sie erneut die Bearbeitung wie oben beschrieben.

#### Warenbestand aktualisieren

Bitte bedenken Sie bei Nutzung von Vorlagen über den Warenbestand auch diese zu aktualisieren.

Setzen Sie im Verkaufsmanager Pro unter "Warenbestand" vor der entsprechenden Produktbezeichnung einen Haken und klicken Sie unten auf **Vorlage bearbeiten**.

Alle ausblenden | Varianten ausblenden | Vorlagen aus Warenbestand Verkaufsmanager Pro Gültig-bis-auf-Widerruf Nicht Aktive Warenbestand (5) Verfügbare Artikel Aktive Zuletzt eingestellt ABC Design eBay Test 0% 07.06.12 100 100 0 0 0 Aktiv (25) Artikelmerkma Nicht verkauft (8) Verkauft (6) Vorlage1: eBay Test Auktion don't buy Artikelmerkmal Test 1 Automatisierungsre Noch nicht bezahlt Vorlage2: eBay Test Auktion don't buy Artikelmerkmal Test 1 Automatisierungsr Noch nicht verschickt Vorlage3: eBay Test Auktion don't buy Artikelmerkmal Test 1 Bezahlt und versandt omatisierungsre Archiviert (1) Vorlage4: eBay Test Auktion don't buy Artikelmerkmal Test 1 Automatisierungsre Berichte Vorlage5: eBay Test Auktion don't buy Artikelmerkmal Test 1 Automatisierungsre Automatisierung Vorlage6: eBay Test Auktion don't buy Artikelmerkmal Test 1 Marketing-Tools Automatisierungsre Vorlage7: eBay Test Auktion don't buy Artikelmerkmal Test 1- Save As new Automatisierungsre Verwalten Vorlage8: eBay Test Auktion don't buy Artikelmerkmal Test 1- Save As ner Listen Automatisierungsre Gespeicherte Suchen Katzenkratzbaum [ Hinzufügen ] 5 0 0 0 0 0% Katze 0 Gespeicherte Verkäufer Vorlage1: Katzenkratzbaum 🗖 hihi Training1 TRC **666** 25 0% Bequemer Bearbeiten verkaufen Vorlage1: gum Automatisierungsre eBay CSV-Manager Verwalten Sie Ihre eBay-Angebote mithilfe von CSV-Dateien. Vorlage2: gum Automatisierungsre ebay test kw 100 41 0% 15.09.12 Indonesier Überweisung Hinterlegen Sie Ihre Bankdaten sicher bei eBay, damit Ihre Käufer prompt per Überweisung bezahlen können. Template 1: Ind Automatisierungsre DE TCC 10.04.14 ebay Test Auktion 10 ~ please do not bid DE TCC 10.04. Meinen Shon verwalten: Turbotest Test Shop Rufen Sie Ihr Angebot in Ihrem Shop DE TCC: ebay Test Auktion don't buy MU 16.09.2013 Automatisierungsre Verkaufen in Mein eBay Weiter verkaufen Produkt erstellen Vorgang auswählen ▼ Los Vorlage bearbeiten Stüc anzeigen Standardeinstellung wiederhersteller Page 1 of 1 Probieren Sie das eBay-

## Vorlagen bearbeiten: Vorlagen auswählen

i Wenn Sie Ihren Artikel einstellen, müssen Sie Angaben zum Versand machen.

Wählen Sie die Vorlagen aus, die Sie bearbeiten möchten, und klicken Sie dann auf Weiter.

|                                                      | Produktbezeichnung         |
|------------------------------------------------------|----------------------------|
| bay Test Auktion - please do not bid - DE TCC 10.04. | (Verfügbare Stückzahl: 10) |
| DE TCC: ebay Test Auktion don't buy MU 16.09         | .2013                      |
| Weiter Abbrechen                                     |                            |

Wählen Sie die Vorlage aus, die Sie bearbeiten möchten und klicken Sie auf **Weiter**, um Ihre Auswahl zu bestätigen.

| Setzen Sie einen Haken vor der entsprechenden<br>Vorlage, um diese bearbeiten zu können. | Vorlagen bearbeiten (1 Angebot)         Fehler und Warnhinweise (1)         Empfehlungen zur Verbesserung Ihres Angebots (1)         Felder bearbeiten -         Nächster Schritt -                                                                                                    |                         |                 |     |
|------------------------------------------------------------------------------------------|----------------------------------------------------------------------------------------------------|-------------------------|-----------------|-----|
|                                                                                          | Vorschau       Artikelbezeichnung         Image: Construction of the state of the state of the | Fotos<br>1 [Bearbeiten] | Stückzahl<br>10 | Sof |

Klicken Sie im Drop-down-Menü "Felder bearbeiten" auf **Rücknahmebedingungen**.

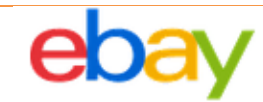

# Vorlagen bearbeiten (1 Angebot)

| Felder bearbeiten 👻 Nächster      | Schritt 🕶                        | _                  |  |
|-----------------------------------|----------------------------------|--------------------|--|
| Artikelbeschreibung               | Preis, Stückzahl, Preisvorschlag |                    |  |
| Artikelbezeichnung und Untertitel | Produktdetails aus Katalog       | oKLLKäufor trägt   |  |
| Artikelmerkmale                   | Rücknahmebedingungen             | eni i naulei tragi |  |
| Artikelstandort                   | Versand (Inland)                 |                    |  |
| Artikelzustand                    | Versand (international)          |                    |  |
| Bearbeitungszeit                  | Versandrabatte (Inland)          |                    |  |
| Format und Dauer                  | Versandrabatte (international)   |                    |  |
| Kategorien                        | Vorlagenbezeichnung              |                    |  |
| MwSt.                             | Zahlungsinformationen            |                    |  |
| Paketgewicht und Abmessungen      | Zusatzoptionen                   |                    |  |

| Sie können nun die Rücknahmebedingung der<br>ausgewählten Vorlage bearbeiten.                                                                                                    | Rücknahmebedingungen bearbeiten       Image: Comparison of the second second seco |
|----------------------------------------------------------------------------------------------------|----------------------------------------------------------------------------------------------------|
| Legen Sie unter "Rücksendekosten werden<br>bezahlt von:" fest, ob Sie als Verkäufer oder die<br>Käufer die Rücksendekosten tragen.<br>Geben Sie unter "Weitere Angaben zu<br>Rücknahmebedingungen" Ihre entsprechende<br>Widerrufsbelehrung ein, die Sie für Ihre<br>ausgewählten aktiven Angebote benötigen.<br>Klicken Sie auf <b>Speichern und schließen</b> , um die<br>Rücknahmebedingung für Ihre vorher<br>ausgewählten Angebote zu speichern. | <ul> <li>Gewerbliche Verkäufer sind gesetzlich verpflichtet, Verbraucher vor dem Kauf über ihr Widerrufs- oder Rückgaberecht zu informieren. Am besten fügen Sie Ihre Belehrung über das Widerrufs- oder Rückgaberecht nach dem Fernabsatzrecht direkt in das Textfeld unten ein. Ihre in Mein eBay unter " Einstellungen für gewerbliche Verkäufer" hinterlegten Informationen erscheinen automatisch in Ihren Angeboten. Als privater Verkäufer können Sie Ihren Käufern freiwillig ein Widerrufs- oder Rückgaberecht einraumen. Mehr zum Thema.</li> <li>Verbraucher haben das Recht, den Artikel unter den angegebenen Bedingungen zurückzugeben.</li> <li>Nach Erhalt des Artikels sollte Ihr Käufer den Kauf widerrufen bzw. den Artikel innerhalb der folgenden Rückgabefrist zurückgeben:</li> <li>I Monat </li> <li>Rücksendekosten werden bezahlt von:</li> <li>Widerrufsrecht Käufer trägt die Rücksendekosten</li> <li>Weitere Angaben zu Rücknahmebedingungen:</li> <li>Vergewissem Sie sich, dass diese zusätzlichen Details und Ihre Artikelbeschreibung mit den Angaben übereinstimmen, die Sie oben ausgewählt haben.</li> <li>AGB/Widerruf 28.04.2014</li> <li></li></ul>                                                                                                    |

Klicken Sie auf **Änderungen senden**, um die auswählte Rahmenbedingung für die Vorlagen z speichern.

| ▲       Fehler und Warnhinweise (1)       Empfehlungen zur Verbesserung Ihres Angebots (1)         Felder bearbeiten ▼       Nächster Schritt ▼         Z       ●       Vorschau Artikelbezeichnung       ▲       Fotos       Stückzahl       Sof         Z       ●       ●       ebay Test Auktion don't buy MU 16.09.2013       1 [Bearbeiten ]       10                                                                                                    | <sup>'</sup> ort-Kai |
|----------------------------------------------------------------------------------------------------|----------------------|
| Felder bearbeiten - Nächster Schritt -   Image: Constraint Constraint Co        | <sup>f</sup> ort-Kai |
| Felder bearbeiten       Nächster Schritt                               Fotos     Stückzahl     Sof </th <th>ort-Kai</th>                                                                                                    | ort-Kai              |
| Image: Worschau       Artikelbezeichnung       Fotos       Stückzahl       Sol         Image: Worschau       ebay Test Auktion don't buy MU 16.09.2013       1 [Bearbeiten]       10                                                                                                    | fort-Kai             |
| Image: Constraint of the second of the second of the se |                      |
|                                                                                                    |                      |
|                                                                                                    |                      |
|                                                                                                    |                      |
|                                                                                                    |                      |
|                                                                                                    |                      |
|                                                                                                    |                      |
|                                                                                                    |                      |
|                                                                                                    |                      |
|                                                                                                    |                      |
|                                                                                                    |                      |
|                                                                                                    |                      |
|                                                                                                    |                      |
|                                                                                                    |                      |
| Änderungen senden Abbrechen Zuletzt gespeichert: 11:48<br>Sie müssen Ihre Änderungen noch bestätigen, bevor sie aktiviert wer                                                                                                    |                      |

| Klicken Sie auf Postätigen und kestennflichtig | Fotos          | Stückzahl                     | Sofort-Kaufen-Preis                         | Startpreis       | Arl   | Schnellbearbeitungsmod |
|------------------------------------------------|----------------|-------------------------------|---------------------------------------------|------------------|-------|------------------------|
| einstellen, um Ihre Änderungen zu speichern.   | 1 [Bearbeiten] | 10                            | € 1,00                                      |                  | []    |                        |
|                                                |                | Bestätiger                    | n und kostenpflicht                         | tig einstellen   |       | 8                      |
|                                                |                | Klicken Sie a<br>Änderungen z | uf <b>Bestätigen und kost</b><br>zu senden. | enpflichtig eins | telle | en, um Ihre            |
|                                                |                | Einzustelle                   | ende Angebote gesamt:                       | 1                |       |                        |
|                                                |                |                               |                                             |                  |       |                        |
|                                                |                |                               |                                             |                  |       |                        |
|                                                |                |                               |                                             |                  |       |                        |
|                                                |                |                               |                                             |                  |       |                        |
|                                                |                |                               |                                             |                  |       |                        |
|                                                |                |                               | Bestätigen und kosten                       | pflichtig einste | llen  | Abbrechen              |
|                                                |                |                               |                                             |                  |       |                        |

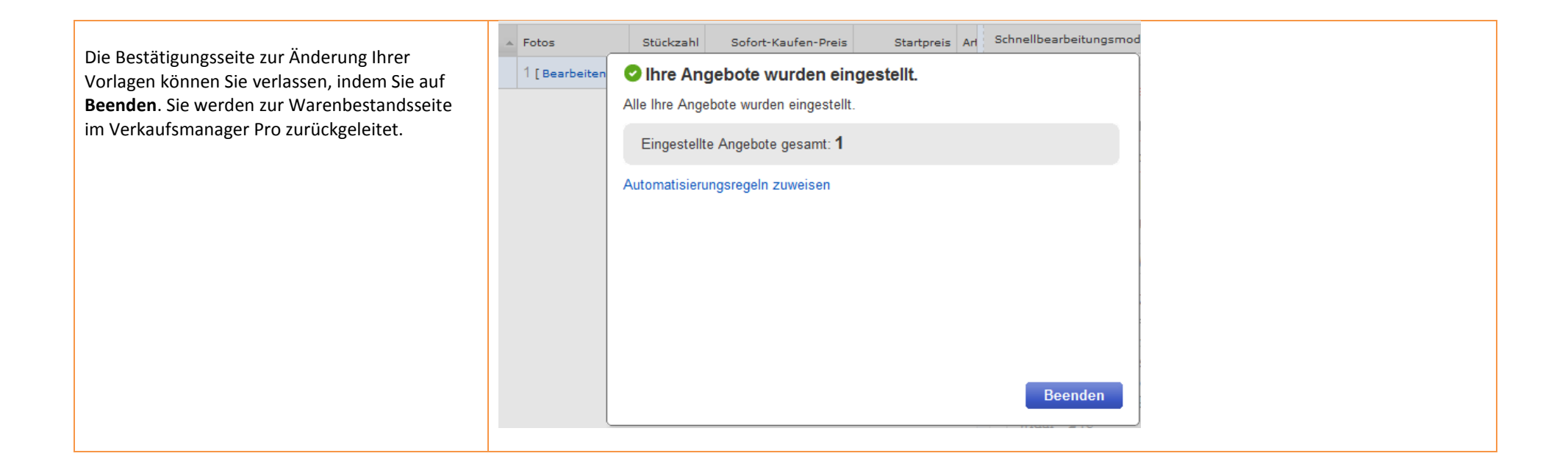

| Zur Überprüfung Ihrer Änderungen können Sie<br>die Angebotsvorlage im Warenbestand aufrufen. | Verkaufsmanager Pro: Produkte im Warenbestand                                                                                                    |
|----------------------------------------------------------------------------------------------|----------------------------------------------------------------------------------------------------|
|                                                                                              | Produkt: ebay Test Auktion - please do not bid - DE TCC 10.04.                                                                                           |
|                                                                                              | Produktbezeichnung     Ordner       ebay Test Auktion - please do not bid - DE TCC 10.04.     DE TCC                                                     |
|                                                                                              | Bestandseinheit<br>4                                                                                                    |
|                                                                                              | Warenbestandsübersicht                                                                                                    |
|                                                                                              | EUR     3,00     EUR 1,00     13%                                                                                                    |
|                                                                                              | Mehr zu den Themen "Durchschnittlicher Verkaufspreis", "Erfolgsrate" und andere Begriffe im Zusammenhang mi                                              |
|                                                                                              | Angebotsvorlagen                                                                                                    |
|                                                                                              | Angebotsvorlage     Automatisch verkaufen     Stückzahl     Automatisch verkaufen       DE TCC: @     10       ebay Test Auktion don't buy MU 16.09.2013 |
|                                                                                              | Vorgang auswählen                                                                                                    |
| Wichtig: Um eine abweichende Widerrufsbelehrur                                               | ng für andere Angebotsvorlagen zu hinterlegen starten Sie erneut die Bearbeitung wie oben beschrieben.                                                   |